## 4 Annahmestellen: Eingang und Ausgang von eAU-Bescheinigungen

Den Ausgang und Eingang der eAU-Bescheinigungen sehen Sie unter: PARAMETER - EINZUGSSTELLEN - ANNAHMESTELLEN. Wählen Sie an dieser Stelle die Annahmestelle aus.

Auf dem Register: "Elektronische AU-Bescheinigungen (eAU)" werden die eingehenden und ausgehenden eAU-Bescheinigungen in Tabellenform dargestellt.

## Ablauf:

- 1. Nach dem Nachrichtenabruf der "Rückmeldung eAU" (Abholung der Nachrichten vom Kommunikationsserver (Nachrichtenabruf über SV-Assistent)) wird diese Antwort in den Annahmestellen gespeichert
- 2. Das Verarbeiten der "Rückmeldung eAU" geschieht über "Externe Meldungen verarbeiten" inklusive dem Speichern in den Mitarbeiter-Stammdaten (eAU-Rückmeldungen).

| Ø ÷                                                                                                    |                                                | ohnbuchhaltung: Parameter bearbe                     | iten                  |                               | · 🗉 🗆 🗙                  |                                 |                            |                |           |
|----------------------------------------------------------------------------------------------------|------------------------------------------------|------------------------------------------------------|-----------------------|-------------------------------|--------------------------|---------------------------------|----------------------------|----------------|-----------|
| Start Hilfe                                                                                                    |                                                | 🚥 🥥 🗢                                                | Tabellentools         | Tabellentools                 | 2                        | V-Annahmestellendatensatz änder | m                          | ? 🗷            | ×□        |
| Constructions of the second second se | etzen System<br>Einstellungen                  | Erfassung Hilfe eAU-E                                | ingang (Bearbeitung)  | eAU-Ausgang (Bearbeitung)     |                          |                                 |                            |                |           |
| Parameter durchsuchen                                                                                                    | Finzugsstellen:                                | einsehen<br>eAU - Antwort                            | Suche                 |                               |                          |                                 |                            |                | ^         |
| Construction                                                                                                    | Kurzbezeichnung                                | Betriebsnummer 01000262<br>Kurzbezeichnung gkvi info | rmatik                | <u>\</u>                      |                          |                                 |                            |                |           |
| V - Enzugestellen                                                                                                    | gkvi informatik<br>01000251<br>gkvi informatik | Adresse SV-Dateien Beitra                            | gsnachweisdateien Ele | ktronische AU-Bescheinigunger | (eAU) Erstattungsanträge | (AAG) Rückmeldungen SVNr        | Rückmeldungen Krankenk     | assen A1 Dat   | teien 👻 🍑 |
| > · C Kontakte                                                                                                    | 01000262                                       | Erstellungs Datum                                    | Fehler beim Erstellen | Sende Datum                   | Fehler beim Versenden    | Dateinummer V                   | /organg wurde storniert am | Information Ke | nnzeichen |
| > 🛅 Dokumente<br>> 🛅 Bilder                                                                                                    | AOK PLUS in Sachsen<br>05174740                |                                                      |                       |                               |                          |                                 |                            |                |           |
| Abrechnung Abrechnung Systemvorgaben SV (zur Nettolohnber Systemvorgaben Steuer (zur Nettolohn Abrechnungsvorgaben Berufsgenossenschaften Berufsgenossenschaften Berufsgenossenschaften Buchungskonten für FiBu Regel für Lohn Buchungen Zahlungsverkehr Parameter Zahlungsverkehr Parameter                                                                                                    | vdek<br>15451439                               |                                                      |                       |                               |                          |                                 |                            |                |           |
|                                                                                                    | DASBV<br>17625773                              |                                                      |                       |                               |                          |                                 |                            |                |           |
|                                                                                                    | ARGE AOK-Rechenzen<br>20158137                 | Dateifolgenummer 0                                   |                       |                               |                          |                                 |                            |                |           |
|                                                                                                    | 25942967                                       | Erstellungs Datum                                    | Fehler beim Erstellen | Sende Datum Fehler beim V     | ersenden Dateinummer     | Vorgang wurde storniert am      | Information Kennzeichen    | Dateiname      | Abgerufen |
| Regeln für Zahlungsverkehr                                                                                                    | 29720865                                       |                                                      |                       |                               |                          |                                 |                            |                |           |
| Importregeln für Online Banking Regeln für Zahlungsverkehreingang                                                                                                    | AOK NordWest Region<br>33526082                |                                                      |                       |                               |                          |                                 |                            |                |           |
| 4 <b>b</b>                                                                                                    | L                                              |                                                      |                       |                               |                          |                                 |                            |                |           |

## A Beachten Sie:

Beim Verarbeiten der externen Meldungen wird ggf. (sofern abweichend) das Ende der Fehlzeit 10.3 auf das zurückgemeldete, voraussichtliche Ende gesetzt.

## Weitere Informationen:

- eAU-Anforderungen (zu meldende Daten in Lohn-Abrechnungsdaten) (Im Bereich: "Zu meldende Daten" des Mitarbeiter-Stammdatensatzes)
- eAU-Rückmeldungen (Im Bereich: "Externe Daten" des Mitarbeiter-Stammdatensatzes)
- Annahmestellen (Parameter)